Servizi di sviluppo e gestione del Sistema Informativo del Ministero dell'Istruzione, dell'Università e della ricerca

# MANUALE UTENTE Ed. 2 Rev.0/ 13-10-2010

AWI – Assistenza Web Integrata (Service Desk On Line)

RTI : HP Enterprise Services – Auselda AED Group - Accenture

## Indice dei contenuti

| 0 | DESCRIZIONE GENERALE |                                                                        | 3  |  |
|---|----------------------|------------------------------------------------------------------------|----|--|
| 1 | AR                   | TICOLAZIONE IN FUNZIONI ELEMENTARI E MODALITÀ DI ATTIVAZIONE           | 4  |  |
|   | 1.1                  | Funzione Elementare: FAQ - Domande Frequenti                           | 4  |  |
|   | 1.2                  | FUNZIONE ELEMENTARE: APERTURA RICHIESTA DI ASSISTENZA                  | 7  |  |
|   | 1.3                  | FUNZIONE ELEMENTARE: VISUALIZZAZIONE STATO RICHIESTA DI ASSISTENZA     | 7  |  |
|   | 1.4                  | FUNZIONE ELEMENTARE: RICERCA FUNZIONE                                  | 14 |  |
|   | 1.5                  | FUNZIONE ELEMENTARE: RICERCA FAQ                                       | 16 |  |
|   | 1.6                  | FUNZIONE ELEMENTARE: VISUALIZZAZIONE DELLE FAQ PIÙ POPOLARI            | 18 |  |
|   | 1.7                  | FUNZIONE ELEMENTARE: VISUALIZZAZIONE DELLE FAQ INSERITE PIÙ DI RECENTE | 20 |  |
|   |                      |                                                                        |    |  |

# 0 Descrizione generale

AWI è un canale per l'assistenza agli utenti del Sistema informativo del MIUR. Oltre a raccogliere e condividere i problemi, i dubbi e le soluzioni per gli utenti del Sistema Informativo ed aggiornare le informazioni in base ai processi amministrativi in corso e dalle segnalazioni degli stessi utenti, la principale caratteristica di AWI è rappresentata dall'integrazione delle gestione delle FAQ.

Scopo del nuovo canale di comunicazione, è quello di fornire a priori una serie di risposte a possibili domande e problemi che si potrebbero presentare agli utenti. Attraverso la navigazione tra le Faq – costantemente aggiornate – sarà, infatti, possibile trovare risposta alla maggior parte dei dubbi che si presentano durante le fasi di utilizzo delle aree del sistema informatico.

La garanzia di trovare le risposte alle domande che normalmente si pongono gli utenti, è data dal fatto che l'aggiornamento delle faq si basa essenzialmente sulle richieste che pervengono dagli utenti stessi. Le richieste precedenti verranno cioè tradotte in Faq, in modo che il patrimonio di soluzioni prodotto nel tempo sia posto a fattor comune tra tutti gli utenti del sistema informativo.

# 1 Articolazione in Funzioni Elementari e modalità di attivazione

Il sistema è disponibile sia per gli utenti censiti all'interno dell'applicazione POLIS sia per gli utenti non registrati.

# 1.1 Funzione Elementare: FAQ - Domande Frequenti

La pagina che viene proposta dal sistema contiene l'elenco delle aree (applicative) per cui è possibile consultare, per area funzionale e funzione elementare, le relative faq.

Come è possibile notare dall'immagine allegata, sulla destra è presente una box con l'elenco delle aree (applicative), per una navigazione più rapida ed intuitiva. Utile soprattutto nel caso in cui si ha ben chiaro in quale punto dell'"albero" delle Faq potrebbe essere presente la risposta alla domanda che ci stiamo ponendo. Si evidenzia che il concetto di AREE rappresenta una scomposizione logica dei processi Amministrativi supportati dal Sistema; ad esempio per l'area Presentazione Online Istanze (POLIS) il sistema si presenterà come di seguito:

| pubblica. Istruzione.it                                                                                      |                                                                     |
|----------------------------------------------------------------------------------------------------|---------------------------------------------------------------------|
| Assistenza Web                                                                                               | Meristere dell'Istrucione,<br>dell'Universitis e della Pacerca      |
|                                                                                                    | 22/4/2010                                                           |
| Attenzione: per aprire un tagliando di Richiesta Assistenza occorre navigare fino alla pagina delle Funzioni |                                                                     |
| > AREE<br>Cerca negli argomenti esposti la risposta al tuo problema                                          | Aree <u>Presentazione OnLine Istanze</u>                            |
| Presentazione OnLine Istanze                                                                                 | Ricerca Rapida<br>> <u>Ricerca FAQ</u><br>> <u>Ricerca Funzione</u> |
|                                                                                                    | <mark>Manuale Utente</mark><br>⇒ <u>Consulta Manuale Utente</u>     |

Selezionando l'area Presentazione OnLine Istanze, si visualizzano, le seguenti aree funzionali :

| pubblica. Istruzione.it<br>Assistenz                                                                                                    | a Web                                                                | Ministere dell'Istrucione,<br>dell'Unaversala o della Recoca |
|----------------------------------------------------------------------------------------------------|----------------------------------------------------------------------|--------------------------------------------------------------|
|                                                                                                    |                                                                      | 22/4/2010                                                    |
| > AREE FUNZIONALI ASSOCIATE ALL'AREA PRESENTA<br>Cerca negli argomenti esposti la risposta al tuo problema.                                                             | ZIONE ONLINE ISTANZE                                                 | Navigazione<br>> <u>Home</u>                                 |
| 🗅 <u>Domande Mobilità Scuola Secondaria I Grado</u>                                                                                                    | 🗅 <u>Graduatorie Istitituto: modello B 2009</u>                      | FAO                                                          |
| 🗅 <u>Domande Mobilità Scuola Primaria</u>                                                                                                    | Registrazione                                                        | <u>Le più cliccate</u>                                       |
| Scioglimento Riserve                                                                                                    | Mobilità professionale art. 48 CCNL                                  | » <u>Le ultime inserite</u>                                  |
| Faq nº 318 - Il servizio di assistenza web alle problematiche P.C<br>form non è più attivo.<br>Eventuali problemi in sede di "Registrazione" devono essere rivolti alla | D.L.IS. (Presentazione On Line delle IStanze) tramite com<br>uscuola | pilazione del Manuale Utente                                 |

Per accedere alle faq inerenti ad una di queste aree funzionali, basta cliccare col mouse sul relativo iperlink. Nell'esempio sottostante si è scelta l'area funzionale Registrazione:

| pubblica. istruzione.it                                    |                                                                         |                                                    |
|------------------------------------------------------------|-------------------------------------------------------------------------|----------------------------------------------------|
| Assistenza                                                 | Web                                                                     | stere dell'Istruziene,<br>iversotà e della Picenca |
|                                                            |                                                                         | 22/4/2010                                          |
| » FUNZIONI ELEMENTARI ASSOCIATE ALL'AREA FUNZIONA          | ALE REGISTRAZIONE                                                       | Navigazione                                        |
| Cerca negli argomenti esposti la risposta al tuo problema. |                                                                         | > <u>Home</u>                                      |
| Ricezione prima parte del codice personale                 | Identificazione presso la scuola/ufficio                                | <ul> <li>Presentazione OnLine Istanze</li> </ul>   |
| Prima parte registrazione                                  | <u>Ricezione seconda parte codice personale</u>                         | Richiesta Assistenza<br>Se vuoi controllare lo     |
| Conferma registrazione                                     | Gestione utenza/password                                                | stato di una richiesta di<br>assistenza clicca qui |
| 🗅 <u>Gestione dati personali</u>                           | 🗅 <u>Gestione archivio personale</u>                                    | <u> </u>                                           |
| <u>Utente già registrato</u>                               | Conferma numero di telefono cellulare e ricezione informazioni y<br>SMS | Manuale Utente           > Consulta Manuale Utente |
|                                                            |                                                                         | -                                                  |
| Al momento non sono disponibili FAQ per questo argomento.  |                                                                         |                                                    |

Selezionando, ad esempio, la funzione **'Ricezione prima parte del codice personale'**, la nuova finestra sarà la seguente:

| pubblica. Istruzione.it Assistenza Web                                                                                                    | 🥮<br>e del Intracione,<br>relà e della Ricorca                                                             |
|----------------------------------------------------------------------------------------------------|----------------------------------------------------------------------------------------------------|
|                                                                                                    | 22/4/2010                                                                                                  |
| » FAQ ASSOCIATE ALLA FUNZIONE RICEZIONE PRIMA PARTE DEL CODICE PERSONALE                                                                                                    | Navigazione                                                                                                |
| Cerca negli argomenti esposti la risposta al tuo problema.                                                                                                    | <ul> <li><u>Home</u></li> <li><u>Presentazione OnLine Istanze</u></li> <li><u>Registrazione</u></li> </ul> |
| Faq nº 31 - Cosa fare se nella conferma, l'utente sbaglia la digitazione del codice personale temporaneo per tre volte di seguito?<br>L'utenza viene revocata. Occorre procedere con una nuova procedura di Registrazi                                  | Richiesta Assistenza                                                                                       |
| Faq nº 32 - Come operare se la e-Mail di conferma è arrivata ma per errore è stata cancellata e l'utente non ricorda il codice<br>personale ricevuto?                                                                                                   | » <u>Se non trovi la risposta</u><br>che cerchi clicca qui                                                 |
| Accedere alla funzione "reinvio di un nuovo codice personale temporaneo" disponi<br>Faq nº 33 - La richiesta di registrazione al sito è stata inserita, la e-Mail di conferma è arrivata ed è stata confermata:                                         | » <u>Se vuoi controllare lo</u><br>stato di una richiesta di                                               |
| Recarsi alla scuola per il riconoscimento fisico, avendo a disposizione la docum                                                                                                    | assistenza eneca qui                                                                                       |
| raj n'40 - za registrazione e stata concusa "in presenza", na rutente non ricorda n'conce personale e non na conservato re-man in<br>cui è stato comunicato:<br><u>Accedere alla funzione "ripetizione invio codice personale" disponibile nell'are</u> | Manuale Utente           Consulta Manuale Utente                                                           |
| Faq nº 434 - Cosa bisogna fare dopo aver ricevuto la mail con il codice personale temporaneo?<br>Occorre accedere ai servizi del sito Istanze On Line digitando user-name e passw                                                                       |                                                                                                    |
|                                                                                                    |                                                                                                    |

Se l'utente non ha trovato risposta alla sua domanda consultando l'elenco delle FAQ, può, attraverso l'albero di navigazione posto alla destra, percorrere a ritroso il percorso fin qui illustrato.

**NOTA BENE**: Le funzioni elementari, non sono suddivise in parti costituenti, per cui non è possibile approfondire ulteriormente la ricerca e non resta altro da fare che cercare in altri "rami".

# **1.2** Funzione Elementare: Apertura Richiesta di Assistenza

La funzione non è accessibile.

# 1.3 Funzione Elementare: Visualizzazione Stato Richiesta di Assistenza

Questa funzione è disponibile solamente per gli utenti che sono registrati, gli utenti che non sono registrati e che hanno aperto una richiesta di assistenza (per la fase di registrazione), riceveranno la risposta via mail. Si potrà controllare lo stato di una *Richiesta di Assistenza* selezionando, da una finestra relativa all'elenco delle funzioni elementari, la dicitura 'Se vuoi controllare lo stato di una richiesta di assistenza clicca qui', dal riquadro '*Richiesta Assistenza*' sulla destra.

| pubblica. istruzione.it                                    |                                                                          |                                                    |
|------------------------------------------------------------|--------------------------------------------------------------------------|----------------------------------------------------|
| Assistenza                                                 | Web                                                                      | ere dell'Istruzione,<br>eredis e della Pricecca    |
|                                                            |                                                                          | 22/4/2010                                          |
| 5 FUNZIONI ELEMENTARI ASSOCIATE ALL'AREA FUNZIONA          | ALE REGISTRAZIONE                                                        | Navigazione                                        |
| Cerca negli argomenti esposti la risposta al tuo problema. |                                                                          | > <u>Home</u>                                      |
| Ricezione prima parte del codice personale                 | Identificazione presso la scuola/ufficio                                 | Presentazione OnLine Istanze                       |
| <u>Prima parte registrazione</u>                           | <u>Ricezione seconda parte codice personale</u>                          | Richiesta Assistenza                               |
| Conferma registrazione                                     | Gestione utenza/password                                                 | stato di una richiesta di<br>assistenza clicca qui |
| 🗅 <u>Gestione dati personali</u>                           | Gestione archivio personale                                              |                                                    |
| 🗅 <u>Utente già registrato</u>                             | Conferma numero di telefono cellulare e ricezione informazioni vi<br>SMS | Manuale Utente           > Consulta Manuale Utente |
| Al momento non sono disponibili FAQ per questo argomento.  |                                                                          |                                                    |

Si potrà controllare lo stato di una **Richiesta di Assistenza**, anche selezionando da una finestra relativa all'elenco delle faq per una data funzione elementare, la dicitura **'Se vuoi controllare lo stato di una richiesta di assistenza clicca qui'** dal riquadro **'Richiesta Assistenza'** sulla destra.

| pubblica. Istruzione.it<br>Assistenza Web<br>Itaioto: kH Strucor.<br>the Teacord of Strucor.                                                                                                    |                                                                                                    |  |  |
|----------------------------------------------------------------------------------------------------|----------------------------------------------------------------------------------------------------|--|--|
| > FAQ ASSOCIATE ALLA FUNZIONE RICEZIONE PRIMA PARTE DEL CODICE PERSONALE                                                                                                    | Navigazione                                                                                                |  |  |
| Cerca negli argomenti esposti la risposta al tuo problema.                                                                                                    | <ul> <li><u>Home</u></li> <li><u>Presentazione OnLine Istanze</u></li> <li><u>Registrazione</u></li> </ul> |  |  |
| Faq nº 31 - Cosa fare se nella conferma, l'utente sbaglia la digitazione del codice personale temporaneo per tre volte di seguito?<br>L'utenza viene revocata. Occorre procedere con una nuova procedura di Registrazi                                         | Richiesta Assistenza                                                                                       |  |  |
| Faq nº 32 - Come operare se la e-Mail di conferma è arrivata ma per errore è stata cancellata e l'utente non ricorda il codice<br>personale ricevuto?                                                                                                    | che cerchi clicca qui                                                                                      |  |  |
| Accedere alla funzione "reinvio di un nuovo codice personale temporaneo" disponi<br>Fao nº 33 - La richiesta di registrazione al sito è stata inserita la e-Mail di conferma è arrivata ed è stata confermata:                                                 | » <u>Se vuoi controllare lo</u><br>stato di una richiesta di                                               |  |  |
| Recarsi alla scuola per il riconoscimento fisico, avendo a disposizione la docum                                                                                                    | <u>assistenza clicca qui</u>                                                                               |  |  |
| Faq nº 40 - La registrazione è stata conclusa "in presenza", ma l'utente non ricorda il codice personale e non ha conservato l'e-mail in<br>cui è stato comunicato:<br><u>Accedere alla funzione "ripetizione invio codice personale" disponibile nell'are</u> | Manuale Utente           Consulta Manuale Utente                                                           |  |  |
| Faq nº 434 - Cosa bisogna fare dopo aver ricevuto la mail con il codice personale temporaneo?<br>Occorre accedere ai servizi del sito Istanze On Line digitando user-name e passw                                                                              |                                                                                                    |  |  |
|                                                                                                    |                                                                                                    |  |  |

Una volta selezionata tale dicitura, l'utente può cliccare sul tasto *Procedi* per visualizzare l'elenco delle richieste da lui immesse. Si ricorda che il codice fiscale non è modificabile.

| pubblica. struzione.it                                                             |                                     |
|------------------------------------------------------------------------------------|-------------------------------------|
|                                                                                    |                                     |
| area riservata                                                                     |                                     |
| Benvenuti su Istruzione it HOME SIDI » Gestione Richieste - area riservata         | Venerdì, 26-9-2008                  |
| CONSULTAZIONE RICHIESTE                                                            |                                     |
| Codice Fiscale: * <u>INNNNNNNNNNNNNNNNN</u><br>* Campo obbligatorio <u>PROCEDI</u> |                                     |
| Tutti i diritti riservati © 2006                                                   | Ministero della Pubblica Istruzione |

Verrà dunque proposto un elenco di tutte le richieste inserite dall'utente, con relativo stato.

Benvenuti su Istruzione.it Gestione Richieste - area riservata

Martedì, 3-3-200'

ELENCO RICHIESTE

AIUTO Richiest 29 Righe trovate, lista dalla riga 1 alla riga 10 [First/Prev] 1, 2, 3 [Next/Last] CODICE STATO DATA CREAZIONE SOLLECITI NOTE M000261 Chiuso Tecnicamente 03/03/2009 11:30:24 0 0 02/03/2009 11:25:47 0 0 <u>M000259</u> In lavorazione <u>M000257</u> In lavorazione 02/03/2009 09:18:52 0 0 <u>M000256</u> In lavorazione 27/02/2009 10:55:17 0 0 25/02/2009 16:17:37 0 <u>M000255</u> In lavorazione 0 <u>M000254</u> In lavorazione 25/02/2009 09:49:22 0 0 <u>M000253</u> In lavorazione 23/02/2009 12:38:29 0 0 <u>M000252</u> In lavorazione 18/02/2009 13:27:43 0 0 <u>M000251</u> In lavorazione 18/02/2009 11:07:56 0 0 17/02/2009 12:11:31 0 <u>M000248</u> In lavorazione 0 Chiudi finestra

Per visualizzare il dettaglio di una richiesta cliccare su uno dei codici dell'elenco.

| nubblic                    | a struzione it                                                                                      |                    |
|----------------------------|----------------------------------------------------------------------------------------------------|--------------------|
| pabbilo                    |                                                                                                    |                    |
|                            |                                                                                                    |                    |
|                            | area riservata                                                                                      |                    |
| Benvenuti su Istruzione.it | iestione Richieste - area riservata                                                                 | Martedì, 3-3-2009  |
|                            | DATI UTENTE / ESTREMI RICHIESTA                                                                     |                    |
|                            |                                                                                                    |                    |
|                            | Nome:         xxxxxxxxxxxxxxxxxxxxxxxxxxxxxxxxxxxx                                                  |                    |
|                            | Codice Fiscale: XXXXXXXXXXXXXXXXXXXXXXXXXXXXXXXXXXXX                                                |                    |
|                            | Data di nascita: XXXXXXXXXXXXXXXXXXXXXXXXXXXXXXXXXXXX                                               |                    |
|                            | E-Mail: XXXXXXXXXXXXXXXXXXXXXXXXXXXXXXXXXXXX                                                        |                    |
|                            | Telefono:                                                                                           |                    |
|                            | Codice Sito: MPI/WTICK                                                                              |                    |
|                            | Nome Sito: MPI/WTICK                                                                                |                    |
|                            | Comune Sito: N.A.                                                                                   |                    |
|                            | Codice Richiesta: XXXXXXXXXXXXXXXXXXXXXXXXXXXXXXXXXXXX                                              |                    |
|                            |                                                                                                    |                    |
|                            | Questionario:<br>QUALE MESSAGGIO DI ERRORE LE VIENE RESTITUITO??SI;                                 |                    |
|                            | HA EFFETTUATO LA RICHIESTA DI REGISTRAZIONE??BOH;<br>HA CONTROLLATO LA SUA POSTA ELETTRONICA, ANCHE |                    |
|                            | NELLA CARTELLA SPAM??BOH;                                                                           |                    |
|                            |                                                                                                    |                    |
|                            |                                                                                                    |                    |
|                            |                                                                                                    |                    |
|                            | Descrizione del problema:                                                                           |                    |
|                            |                                                                                                    |                    |
|                            | SISTEMA OPERATIVO: NON SPECIFICATO                                                                  |                    |
|                            | BROWSER: NON SPECIFICATO                                                                            |                    |
|                            | COMPILAZIONE TRAMITE MODULO IN AREA RISERVATA                                                       |                    |
|                            | W2QZNV6201.EMEA.CORP.EDS.COM                                                                        |                    |
|                            | PROVENIENZA: 62/438/PORE005                                                                         |                    |
|                            | State Dichiesta: Chiuse Tecnicsmente                                                                |                    |
|                            | Data creazione: 03/03/2009 11:30:24                                                                 |                    |
|                            | Data chiusura tecnica: 03/03/2009 11:39:45                                                          |                    |
|                            |                                                                                                    |                    |
|                            | Soluzione Problema:<br>CHIUSURA DEL PROBLEMA                                                        |                    |
|                            |                                                                                                    |                    |
|                            |                                                                                                    |                    |
|                            |                                                                                                    |                    |
|                            |                                                                                                    |                    |
|                            |                                                                                                    |                    |
|                            |                                                                                                    |                    |
|                            | Nuovo Sollecito Nuova Nota Informativa                                                              |                    |
|                            | Stampa Richiesta Torna a Elenco Richieste                                                           |                    |
|                            |                                                                                                    |                    |
|                            |                                                                                                    |                    |
|                            | Tutti i divitti riservati @ 2006   Ministern della P                                                | ubblica Istruzione |

Nella parte finale della pagina sono presenti alcune informazioni alle quali è opportuno prestare attenzione per comprendere a che stadio di lavorazione è la richiesta:

In particolare lo stato richiesta può assumere i valori: "Creato", "in lavorazione"; "chiuso tecnicamente" e "chiuso".

Una segnalazione è in stato "Creato" appena acquisita dal sistema. La data di creazione corrisponde alla data in cui è stata acquisita dal sistema.

Una segnalazione è in stato "In lavorazione" appena acquisita dal service desk.

La segnalazione si troverà in stato "chiuso tecnicamente" quando il servizio di Help Desk - dopo averla presa in carico – avrà individuato la soluzione, comunicandola all'utente che ha inserito la segnalazione. La data chiusura tecnica corrisponde alla data/ora in cui è stato terminato l'intervento da parte dell'Help desk, ovvero alla data/ora in cui l'addetto del servizio ha comunicato la soluzione del problema all'utente. La soluzione individuata sarà visibile da questa pagina nel campo etichettato: "Soluzione Problema".

Lo stato della segnalazione assume lo stato "chiuso" quando si sarà appurato che la soluzione tecnica proposta è effettivamente risolutoria, ovvero, trascorsi 5 giorni dalla chiusura tecnica.

Se invece, la segnalazione è in stato "in lavorazione" da almeno due giorni, l'utente ha la possibilità da questa pagina, di inserire un sollecito al giorno cliccando sul bottone "*Nuovo Sollecito*"; a questo punto si visualizzerà la seguente pagina:

| pubbli                     | ca. <b>Ti</b> struzio                                | ne.it                            |                                     |
|----------------------------|------------------------------------------------------|----------------------------------|-------------------------------------|
|                            |                                                      |                                  |                                     |
|                            | area riservata                                       |                                  |                                     |
| Benvenuti su Istruzione.it | Gestione Richieste - area riservat                   | a                                | Lunedì, 2-3-2009                    |
|                            | Nota*<br>Torna alla Richiesta<br>* Campi obbligatori | PROCEDI                          |                                     |
|                            |                                                      | Tutti i diritti riservati © 2006 | Ministero della Pubblica Istruzione |

Cliccando su "Procedi" sarà salvata la nota di sollecito.

| pubblica. Istruzione.it                                                                                       |                    |
|----------------------------------------------------------------------------------------------------|--------------------|
| area riservata                                                                                                |                    |
| Benvenuti su Istruzione.it Gestione Richieste - area riservata                                                | Giovedì, 29-7-2010 |
| CONFERMA INSERIMENTO NUOVO SOLLECITO                                                                          |                    |
|                                                                                                    |                    |
| Inserimento del sollecito collegato alla richiesta MOG<br>eseguito correttamente.                             | 0396               |
| Inserimento del sollecito collegato alla richiesta MOC<br>eseguito correttamente.<br>Torna a Elenco Richieste | 10396              |
| Inserimento del sollecito collegato alla richiesta MOC<br>eseguito correttamente.<br>Torna a Elenco Richieste | 0396               |
| Inserimento del sollecito collegato alla richiesta MOC<br>eseguito correttamente.<br>Torna a Elenco Richieste | 10396              |

Dalla schermata "Dati Utente/Estremi Richiesta",è possibile inserire una nota informativa alla richiesta eseguendo lo stesso procedimento del sollecito con il solo vincolo di una sola nota al giorno:

| pubblica. Istruzione.it                                        |                                           |
|----------------------------------------------------------------|-------------------------------------------|
|                                                                |                                           |
| area riservata                                                 |                                           |
| Benvenuti su Istruzione.it Gestione Richieste - area riservata | Lunedì, 2-3-2009                          |
| INSERIMENTO NUOVA NOTA PER LA RICHIESTA                        | A M000250                                 |
| Nota*<br>Torna alla Richiesta PROCEDI<br>* Campi obbligatori   |                                           |
| Tutti i diritti riservati © 21                                 | 006   Ministero della Pubblica Istruzione |
|                                                                |                                           |

| gestione richieste - area riservata - Microsoft Internet Explorer provided by Hewlett-Packa | ırd .              |
|---------------------------------------------------------------------------------------------|--------------------|
| pubblica. <b>_i</b> struzione.it                                                            |                    |
|                                                                                             |                    |
| area riservata                                                                              |                    |
| Benvenuti su Istruzione.it Gestione Richieste - area riservata                              | Giovedì, 29-7-2010 |
| CONFERMA INSERIMENTO NUOVA NOTA                                                             |                    |
| Inserimento dell'informazione generica collegata<br>M000418 eseguito correttamente.         | alla richiesta     |
| Torna a Elenco Richieste                                                                    |                    |
|                                                                                             |                    |
|                                                                                             |                    |
|                                                                                             |                    |
|                                                                                             |                    |

# **1.4 Funzione Elementare: Ricerca Funzione**

La funzionalità di "Ricerca Funzione" permette all'utente di effettuare una ricerca testuale all'interno della descrizione delle funzioni.

La funzione si attiva tramite un link dalla pagina iniziale di AWI:

| pubblica. Istruzione.it                                                                                             |                                                                |
|----------------------------------------------------------------------------------------------------|----------------------------------------------------------------|
| Assistenza Web                                                                                                    | )<br>Ministere dell'Istruzione,                                |
|                                                                                                    | dell'Università e della Pricerca                               |
|                                                                                                    | 19/4/2                                                         |
| AREE                                                                                                    | Aree<br>Dresstations OnLine Late                               |
| Cerca negli argomenti esposti la risposta al tuo problema                                                           | S Presentazione OnLane Ista                                    |
| <u>Presentazione OnLine Istanze</u>                                                                                 | Ricerca Rapida                                                 |
|                                                                                                    | » <u>Ricerca Funzione</u>                                      |
|                                                                                                    |                                                                |
|                                                                                                    |                                                                |
|                                                                                                    | 38                                                             |
| pubblica.                                                                                                    |                                                                |
| Assistenza Web                                                                                                    | <b>.</b>                                                       |
|                                                                                                    | Ministere dell'Istrucione,<br>dell'Università e della Pricerca |
| an na shekara na shekara na shekara na shekara na shekara na shekara na shekara na shekara na shekara na sheka<br>T | 23/3/201                                                       |
| > RICERCA RAPIDA FUNZIONE                                                                                           | Navigazione                                                    |
| Insensci i criteri di ricerca                                                                                       | > <u>Home</u>                                                  |
| Area applicativa: Tutte le Aree 💌                                                                                   | Manuale Utente                                                 |
| Descrizione Funzione: PROCEDI                                                                                       | Utente                                                         |
|                                                                                                    |                                                                |
| E' necessario impostare una Descrizione per la ricerca                                                              |                                                                |

E' necessario impostare un criterio di ricerca nel campo "Descrizione Funzione". In caso contrario sarà visualizzato un opportuno messaggio di errore.

Premendo il tasto "Procedi" sarà visualizzata la lista delle funzioni che verificano il criterio di ricerca e che appartengono alle sole aree applicative visibili per l'utente in base alla provenienza del sistema chiamante.

| pubblica Istruzione.it Assistenza Web                                                 | Munistere dell'Istruzione,<br>dell'Universatis e della Ricerca |
|---------------------------------------------------------------------------------------|----------------------------------------------------------------|
|                                                                                       | 19/4/201                                                       |
| * RICERCA RAPIDA FUNZIONE<br>Inserisci i criteri di ricerca                           | Navigazione                                                    |
| Area applicativa: Presentazione OnLine Istanze  Descrizione Funzione: Scuola  PROCEDI | Manuale Utente       Consulta Manuale       Utente             |
| E' necessario impostare una Descrizione per la ricerca                                |                                                                |

Le funzioni individuate dalla ricerca si presentano come dei link alle pagine contenenti le relative FAQ:

| pubblica. Istruzione.it Assistenza Web                                                                                                    | Que<br>Ministere dell'Istrucione,<br>dell'Università e della Ricerca                                                                                                    |
|----------------------------------------------------------------------------------------------------|----------------------------------------------------------------------------------------------------|
|                                                                                                    | 19/4                                                                                                    |
| > FAQ ASSOCIATE ALLA FUNZIONE IDENTIFICAZIONE PRESSO LA SCUOLA/UFFICIO<br>Cerca negli argomenti esposti la risposta al tuo problema.                                                                                                    | Navigazione           Home           Presentazione OnLine I;           Registrazione                                                                                       |
| <ul> <li>Faq nº 34 - Quali sono le figure della Segreteria Scolastica a cui ci si può rivolgere per la procedura di identificazione?<br/>Le figure a cui si può far riferimento sono: Dirigente Scolastico; Direttore</li> <li>Faq nº 35 - Si è impossibilitati a recarsi ad una scuola per il riconoscimento "in presenza":<br/>Procedere con la registrazione compilando i dati relativi alla delega ed il rela</li> <li>Faq nº 36 - Presso quale scuola scelta (o Ufficio) l'utente deve effettuare il riconoscimento fisico:<br/>L'utente può recarsi presso una qualsiasi scuola per effettuare la fase di ricon</li> <li>Faq nº 290 - L'utente può recarsi indifferentemente presso una scuola o un ufficio per l'identificazione?<br/>Per l'identificazione l'utente si può presentare presso qualsiasi ufficio/scuola</li> </ul> | Richiesta Assistenza<br>> Se non trovi la rispost<br>che cerchi clicca qui<br>> Se vuoi controllare lo<br>stato di una richiesta di<br>assistenza clicca qui<br>> Feedback |

# **1.5 Funzione Elementare: Ricerca FAQ**

La funzionalità di "Ricerca FAQ" permette all'utente di effettuare una ricerca testuale all'interno delle FAQ. La funzione si attiva tramite un link dalla pagina iniziale di AWI:

| pubblica. Istruzione.it                                                                               |                                                                      |
|----------------------------------------------------------------------------------------------------|----------------------------------------------------------------------|
| Assistenza Web                                                                                        | )<br>Manistere dell'Istruciene,<br>dell'Universatio e della Pricerca |
| 같은 것을 같은 것이다. 이상에 가장한 것은 것은 것은 것은 것은 것은 것은 것은 것은 것은 것은 것은 것이다. 것은 것은 것은 것은 것은 것은 것은 것은 것은 것은 것은 것은 것은 | 19/4/2                                                               |
| > AREE                                                                                                | Aree                                                                 |
| Cerca negli argomenti esposti la risposta al tuo problema                                             | Presentazione OnLine Ista                                            |
| Presentazione OnLine Istanze                                                                          | Ricerca Rapida           Ricerca FAQ           Ricerca Funzione      |
|                                                                                                    |                                                                      |

| pubblica. Istruzione.t                                                                                                    |                                                                     |
|----------------------------------------------------------------------------------------------------|---------------------------------------------------------------------|
| Assistenza Web                                                                                                    | E<br>Ministere dell'Istrucione,<br>dell'Università e della Piccoca  |
| [1] : 고영상 19, 2011]]] 2011] (1) 2012), [12 · CANACASA, [12 · CANACASA, [12 · CANACASA, [12 · CANACASA, [12 · CAN<br>[12 · CANACASA]]]]] 2011] (1) 2012), [12 · CANACASA, [12 · CANACASA, [12 · CANACASA, [12 · CANACASA, [12 · CANA | 23/3/20:                                                            |
| > RICERCA RAPIDA FAQ<br>Inserisci i criteri di ricerca                                                                                                    | Navigazione<br>> <u>Home</u>                                        |
| Area applicativa: Tutte le Aree                                                                                                    | Manuale Utente <ul> <li>Consulta Manuale</li> <li>Utente</li> </ul> |
| Domanda:                                                                                                    | 4                                                                   |
| Risposta: PROCEDI                                                                                                    |                                                                     |
| E' necessario impostare un testo nella Domanda e/o nella Risposta per la ricerca                                                                                                    |                                                                     |

E' necessario impostare un testo nel campo Domanda e/o nel campo Risposta per la ricerca. In caso contrario sarà visualizzato un opportuno messaggio di errore.

Premendo il tasto "Procedi" sarà visualizzata la lista delle FAQ che verificano il criterio di ricerca e che appartengono alle sole aree applicative visibili per l'utente in base alla provenienza del sistema chiamante.

| pubblica. Istruzione.it Assistenza Web                                                                                                    | E<br>Ministere dell'Istrucione,<br>dell'Università e della Pricerca       |
|----------------------------------------------------------------------------------------------------|---------------------------------------------------------------------------|
|                                                                                                    | 19/4/20:                                                                  |
| × RICERCA RAPIDA FAO                                                                                                    | Navigazione                                                               |
| Inserisci i criteri di ricerca                                                                                                    | Home                                                                      |
| Area applicativa: Presentazione OnLine Istanze                                                                                                    | <mark>Manuale Utente</mark><br>≻ <u>Consulta Manuale</u><br><u>Utente</u> |
| Risposta: PROCEDI                                                                                                    |                                                                           |
| E' necessario impostare un testo nella Domanda e/o nella Risposta per la ricerca                                                                                                    |                                                                           |
| Faq nº 30 - In quale scuola si dovranno recare gli aspiranti residenti in Valle D'Aosta?<br>Poiché le scuole di Aosta non sono gestite, gli aspiranti della Valle d'Aosta do        |                                                                           |
| Faq nº 35 - Si è impossibilitati a recarsi ad una scuola per il riconoscimento ''in presenza'':<br>Procedere con la registrazione compilando i dati relativi alla delega ed il rela |                                                                           |
|                                                                                                    |                                                                           |

Le FAQ individuate dalla ricerca si presentano sotto forma di lista di domande (testo completo) e risposte (solo una parte del testo). La risposta si presenta come un link che 'cliccato' visualizzerà la risposta completa:

| erisci i criteri di ricerca                                                                                     | Navigazione                          |
|----------------------------------------------------------------------------------------------------|--------------------------------------|
| erisci i criteri di ricerca                                                                                     | > <u>Home</u>                        |
| za applicativa: Presentazione OnLine Istanze                                                                    |                                      |
| za applicativa: Presentazione OnLine Istanze                                                                    |                                      |
| ea applicativa:   Presentazione OnLine Istanze 🛛 📉                                                              | Manuale Utente                       |
|                                                                                                    | <ul> <li>Conculta Manuale</li> </ul> |
|                                                                                                    | Utente                               |
| manda: SCUDIB                                                                                                   |                                      |
|                                                                                                    |                                      |
| PROCEDI                                                                                                    |                                      |
|                                                                                                    |                                      |
|                                                                                                    |                                      |
| necessario impostare un testo nella Domanda e/o nella Risposta per la ricerca                                   |                                      |
|                                                                                                    |                                      |
| q nº 30 - In quale scuola si dovranno recare gli aspiranti residenti in Valle D'Aosta?                          |                                      |
| iche le scuole di Aosta non sono gestite, gli aspiranti della Valle d'Aosta do                                  |                                      |
| Chiudi                                                                                                    |                                      |
|                                                                                                    |                                      |
| Poiché le scuole di Aosta non sono gestite, gli aspiranti della Valle d'Aosta dovranno, analogamente a quanto   |                                      |
| fanno per gli altri procedimenti, rivolgersi ad una scuola di una provincia vicina oppure, se possono, delegare |                                      |
| un'altra persona con le modalità previste in caso di delega e dettagliate nella documentazione ricevuta.        |                                      |
|                                                                                                    | '                                    |
| q nº 35 - Si è impossibilitati a recarsi ad una scuola per il riconoscimento ''in presenza'':                   |                                      |
| ocedere con la registrazione compilando i dati relativi alla delega ed il rela                                  |                                      |
|                                                                                                    |                                      |
|                                                                                                    |                                      |
|                                                                                                    |                                      |
|                                                                                                    |                                      |
|                                                                                                    |                                      |
|                                                                                                    |                                      |
|                                                                                                    |                                      |

l

## 1.6 Funzione Elementare: Visualizzazione delle FAQ più popolari

La funzionalità di "FAQ le più cliccate" permette di visualizzare le FAQ più visitate in un intervallo di tempo definito e per area applicativa nell'ambito delle sole aree applicative visibili per l'utente in base alla provenienza del sistema chiamante.

La funzione si attiva tramite un link dalla pagina dell' Area Applicativa di AWI:

| pubblica. Istruzione.it<br>Assistenz                                                                                                    | a Web                                                                         | Ministere dell'Istrucione,<br>dell'Annersoli o della Recorca       |
|----------------------------------------------------------------------------------------------------|-------------------------------------------------------------------------------|--------------------------------------------------------------------|
|                                                                                                    |                                                                               | 19/4/20.                                                           |
| AREE FUNZIONALI ASSOCIATE ALL'AREA PRESENTA     Cerca negli argomenti esposti la risposta al tuo problema.                                                                                  | AZIONE ONLINE ISTANZE                                                         | Navigazione                                                        |
| Domande Mobilità Scuola Secondaria I Grado                                                                                                    | 🗅 Graduatorie Istitituto: modello B 2009                                      | FAO                                                                |
| Domande Mobilità Scuola Primaria                                                                                                    | Registrazione                                                                 | <u>Le più cliccate</u>                                             |
| Scioglimento Riserve                                                                                                    | Mobilità professionale art. 48 CCNL                                           | • <u>Le ultime inserite</u>                                        |
|                                                                                                    |                                                                               | Manuale Utente                                                     |
| Faq nº 318 - Il servizio di assistenza web alle problematiche P.(<br>compilazione del form non è più attivo.<br>Eventuali problemi in sede di "Registrazione" devono essere rivolti alla    | O.L.IS. (Presentazione On Line delle IStanze) tramite<br>a scuola             | ⇒ <u>Consulta Manuale</u><br><u>Utente</u>                         |
| Per ogni area applicativa, sono visualizzate le p                                                                                                    | orime 10 FAQ più 'visitate' con il relativo n                                 | umero di visite:                                                   |
| pubblica. Istruzione.it<br>Assistenz                                                                                                    | a Web                                                                         | E<br>Ministere dell'Istruciene,<br>dell'Università e della Picerca |
| . I F 10 FAO DIT! CI ICCATE DED I 'ADEA DDESENTAZIO                                                                                                    | NE ONI INF ISTANZE                                                            | ZZ/2                                                               |
| E 10 FAQ IIU CLICCAIE IER E AREA I RESENTAZIO                                                                                                    |                                                                               | > Home                                                             |
| I collaboratori scolastici e gli addetti alle aziende agrarie che siar                                                                                                    | ione in ruoio in questi promiz<br>no in posse                                 | Presentazione OnLine I:                                            |
| Faq nº 268 - (n.visite: 9) - Da quando sarà disponibile la funzion<br>della riserva?<br>Dal 1 giugno 2009                                                                                   | ne di presentazione delle Istanze online per lo scioglimento                  | Manuale Utente           Consulta Manuale Utente                   |
| Faq nº 318 - (n.visite: 9) - Il servizio di assistenza web alle prob<br>tramite compilazione del form non è più attivo.<br>Eventuali problemi in sede di "Registrazione" devono essere rivo | olematiche P.O.L.IS. (Presentazione On Line delle IStanze)<br>Iti alla scuola |                                                                    |
| Faq nº 823 - (n.visite: 4) - Quali informazioni devono essere for<br>Per la prima fase devono essere comunicate soltanto le informaz                                                        | nite nella prima fase di compilazione delle domande?<br>ioni anagrafiche      |                                                                    |
| Faq nº 314 - (n.visite: 3) - Dove si trova la firma digitale?<br>Sulla sinistra del modello di domanda in formato pdf, c'è, fra l'altri                                                     | o, la dicit                                                                   |                                                                    |
| Faq nº 34 - (n.visite: 2) - Quali sono le figure della Segreteria S<br>identificazione?                                                                                                    | Scolastica a cui ci si può rivolgere per la procedura di                      |                                                                    |
|                                                                                                    |                                                                               |                                                                    |

Le FAQ individuate si presentano sotto forma di lista di domande (testo completo) e risposte (solo una parte del testo). La risposta si presenta come un link che 'cliccato' visualizzerà il testo completo della risposta:

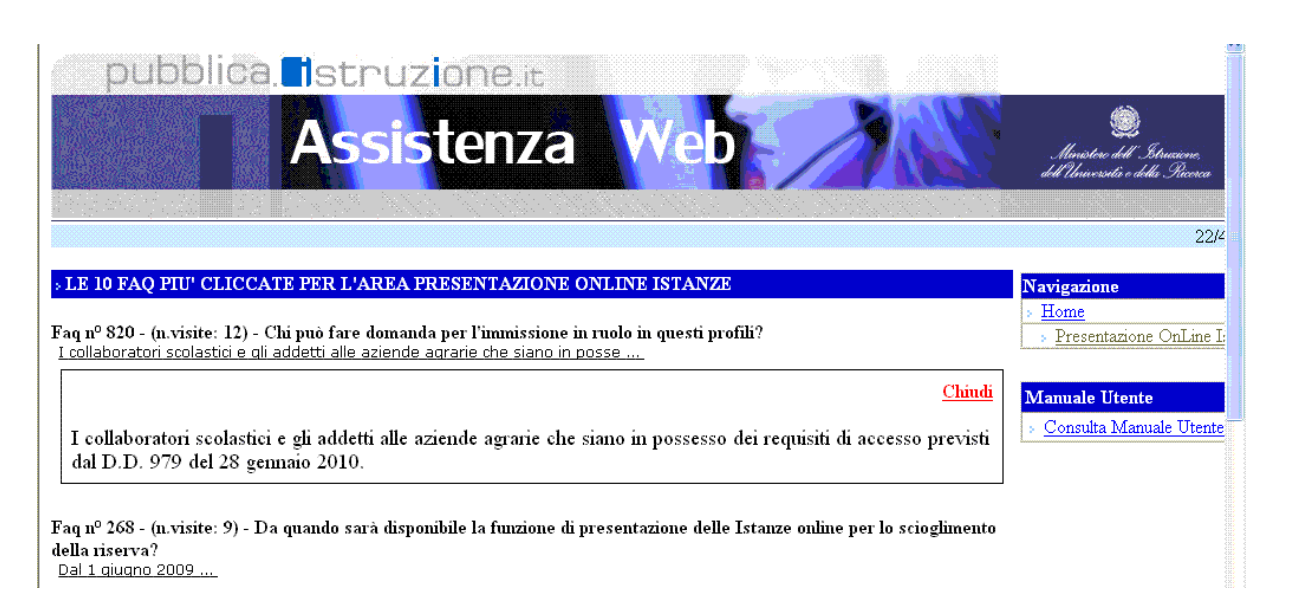

# 1.7 Funzione Elementare: Visualizzazione delle FAQ inserite più di recente

La funzionalità di "FAQ le ultime inserite" permette di visualizzare le FAQ inserite più di recente per area applicativa nell'ambito delle sole aree applicative visibili per l'utente in base alla provenienza del sistema chiamante.

La funzione si attiva tramite un link dalla pagina delle Aree Applicative di AWI:

| pubblica Istruzion                                                                                                    | nza Web                                                                            | ی)<br>Mariotere dell - Struaiene,<br>dell Università e della Ricerca |
|----------------------------------------------------------------------------------------------------|------------------------------------------------------------------------------------|----------------------------------------------------------------------|
|                                                                                                    |                                                                                    | 19/4/20                                                              |
| AREE FUNZIONALI ASSOCIATE ALL'AREA PRE<br>Cerca negli argomenti esposti la risposta al tuo problema.                                                                  | SENTAZIONE ONLINE ISTANZE                                                          | Navigazione                                                          |
| 🗅 <u>Domande Mobilità Scuola Secondaria I Grado</u>                                                                                                    | Graduatorie Istitituto: modello B 2009                                             | FAO                                                                  |
| 🗅 <u>Domande Mobilità Scuola Primaria</u>                                                                                                    | Registrazione                                                                      | Le più cliccate                                                      |
| Scioglimento Riserve                                                                                                    | Mobilità professionale art. 48 CCNL                                                | > <u>Le ultime inserite</u>                                          |
| Faq nº 318 - Il servizio di assistenza web alle problemat<br>compilazione del form non è più attivo.<br>Eventuali problemi in sede di "Registrazione" devono essere r | iche P.O.L.IS. (Presentazione On Line delle IStanze) tramite<br>ivolti alla scuola | Manuale Utente<br>→ Consulta Manuale<br><u>Utente</u>                |

Per ogni area applicativa, sono visualizzate le ultime 10 FAQ inserite con la relativa data di creazione:

| pubblica. Istruzione.it                                                                                                    |                                                                    |
|----------------------------------------------------------------------------------------------------|--------------------------------------------------------------------|
| Assistenza Web                                                                                                    | )<br>Ministere dell'Istruciene,<br>dell'Università e della Ricerca |
|                                                                                                    | 19/4/201                                                           |
| > ULTIME FAQ INSERITE PER L'AREA PRESENTAZIONE ONLINE ISTANZE                                                                                                    | Navigazione                                                        |
| Faq nº 823 - 24/03/2010 - Quali informazioni devono essere fornite nella prima fase di compilazione delle domande?<br>Per la prima fase devono essere comunicate soltanto le informazioni anagrafiche                                                                          | › <u>Home</u> Manuale Utente                                       |
| Faq nº 822 - 24/03/2010 - A quale ufficio deve essere destinata la domanda?                                                                                                    | » <u>Consulta Manuale</u>                                          |
| La domanda può essere presentata solo per le province in cui esistono disponibil                                                                                                    | Utente                                                             |
| Faq nº 821 - 24/03/2010 - Cosa deve fare chi intenda fare domanda sia per il profilo professionale di assistente<br>amministrativo che per il profilo professionale di assistente tecnico?<br>Deve compilare l'istanza due volte, una per ciascun profilo e le due domande dev |                                                                    |

Le FAQ individuate si presentano sotto forma di lista di domande (testo completo) e risposte (solo una parte del testo). La risposta si presenta come un link che 'cliccato' visualizzerà il testo completo della risposta:

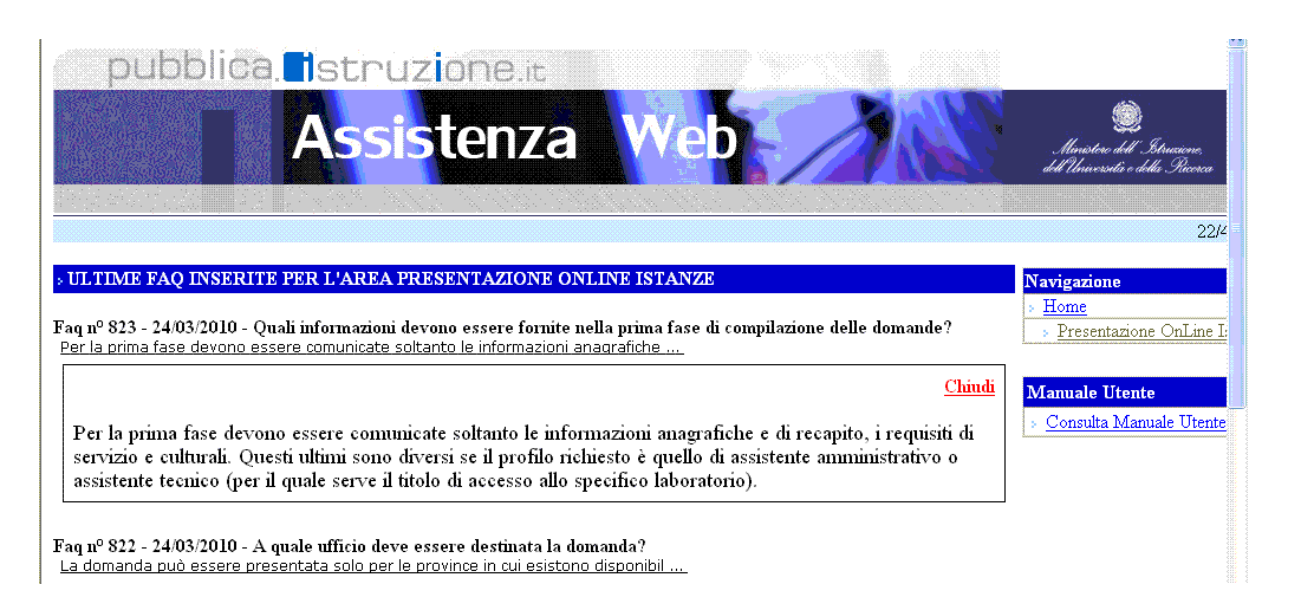